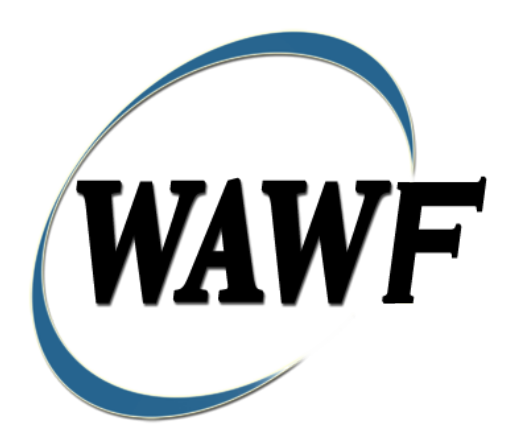

Wide Area Workflow

# **Miscellaneous Payment**

To learn how to electronically submit and take action on WAWF documents through simulations and step-by-step procedures, visit the <u>PIEE Procurement Integrated Enterprise Environment Web Based Training</u> <u>Main Menu</u> and select WAWF.

| 1 | Mi  | scellaneous Payment                                            | 1    |
|---|-----|----------------------------------------------------------------|------|
|   | 1.1 | Description                                                    | 1    |
|   | 1.2 | CEFT Interface                                                 | 2    |
|   | 1.3 | Affected Entitlement Systems                                   | 2    |
|   | 1.4 | Table Convention                                               | 2    |
| 2 | Ve  | ndor Initiated Misc. Pay                                       | 3    |
|   | 2.1 | Contract Info                                                  | 3    |
|   | 2.2 | Pay DoDAAC                                                     | 4    |
|   | 2.3 | Document Selection                                             | 4    |
|   | 2.4 | Routing Codes                                                  | 4    |
| 3 | Go  | vernment Initiated Misc. Pays                                  | 5    |
|   | 3.1 | Contract Info –Acceptor                                        | 5    |
|   | 3.2 | Document Info -Misc Pay Initiator                              | 6    |
|   | 3.3 | Voucher Selection (Acceptor / Misc Pay Initiator)              | 7    |
|   | 3.4 | Pay DoDAAC                                                     | 8    |
|   | 3.5 | Routing Codes                                                  | 8    |
| 4 | Do  | cument Creation                                                | . 11 |
|   | 4.1 | Voucher Tab                                                    | . 11 |
|   | 4.2 | Addresses Tab                                                  | . 12 |
|   | 4.2 | .1 CAGE Code Payee Address Data (Vendor and Government Create) | . 13 |
|   | 4.2 | .2 Non-CAGE Code Payee Address Data (Government Create)        | . 13 |
|   | 4.3 | CEFT Interface (Government Create)                             | . 13 |
|   | 4.4 | Government Routing Codes                                       | . 15 |
|   | 4.5 | Comments Tab                                                   | . 16 |
|   | 4.6 | Attachments Tab                                                | . 16 |
|   | 4.7 | Preview Document Tab                                           | . 17 |
|   | 4.8 | Successful Submission                                          | . 17 |
|   | 4.9 | Status                                                         | . 17 |
| 5 | Do  | cument Acceptance                                              | . 17 |
|   | 5.1 | Data Entry                                                     | . 17 |
|   | 5.1 | .1 Voucher Tab-Acceptance                                      | . 17 |
|   | 5.1 | .2 Addresses Tab                                               | . 20 |
|   | 5.1 | .3 Misc. Info Tab                                              | . 23 |

|   | 5.1.4   | Preview Document Tab                                         | 23   |
|---|---------|--------------------------------------------------------------|------|
|   | 5.2 Suc | ccessful Submission                                          | 23   |
|   | 5.2.1   | Others Services / Agencies-non USMC                          | 23   |
|   | 5.2.2   | USMC                                                         | 23   |
| 6 | Docum   | ent Pre-Certification                                        | 24   |
| 7 | Docum   | ent Certification                                            | 24   |
|   | 7.1 Cer | rtification of Misc. Pay-USMC                                | 24   |
|   | 7.1.1   | Voucher Tab- USMC                                            | 24   |
|   | 7.1.2   | LLA Tab- USMC                                                | 25   |
|   | 7.2 Cer | rtification of Misc. Pay-Others Services / Agencies-non USMC | 25   |
|   | 7.2.1   | Voucher Tab- Other Services/Agencies-non USMC                | 25   |
|   | 7.2.2   | LLA Tab- Other Services/Agencies-non USMC                    | 27   |
|   | 7.2.3   | Addresses Tab                                                | 30   |
|   | 7.2.4   | Misc. Info Tab                                               | 30   |
|   | 7.2.5   | Preview Document                                             | . 31 |
|   | 7.3 Suc | ccessful Submission                                          | 31   |
|   | 7.3.1   | Non STARS-FL Accounting                                      | . 31 |
|   | 7.3.2   | STARS-FL Accounting                                          | . 31 |
| 8 | Pay Off | ficial – Document Recall                                     | 31   |
|   | 8.1 Dat | ta Entry                                                     | . 31 |
|   | 8.1.1   | Voucher Tab                                                  | . 31 |
|   | 8.1.2   | LLA Tab                                                      | 32   |
|   | 8.1.3   | Regenerate EDI Tab                                           | 32   |
|   | 8.1.4   | Addresses Tab                                                | 32   |
|   | 8.1.5   | Misc. Info Tab                                               | 32   |
|   | 8.1.6   | Preview Document Tab                                         | 32   |
|   | 8.2 Sub | omission                                                     | 32   |

## **1 Miscellaneous Payment**

#### 1.1 Description

WAWF permits the creation of the Miscellaneous Payment Voucher by Vendor, Acceptor and Misc. Pay Initiator.

| Role               | Misc. Pay Voucher Flow                                             |  |
|--------------------|--------------------------------------------------------------------|--|
| Vendor             |                                                                    |  |
|                    | <ul> <li>Non-Federal Entity: SAM - CAGE Code</li> </ul>            |  |
| Acceptor           |                                                                    |  |
|                    | • Federal Entity: e.g., Federal Employee or Military               |  |
|                    | Member, including Retirees                                         |  |
|                    | <ul> <li>Non-Federal Entity: SAM - CAGE Code</li> </ul>            |  |
|                    | <ul> <li>Non-Federal Entity: Non-SAM - Business (EIN)</li> </ul>   |  |
|                    | <ul> <li>Non-Federal Entity: Non-SAM - Individual (SSN)</li> </ul> |  |
| Misc Pay Initiator |                                                                    |  |
|                    | • Federal Entity: e.g., Federal Employee or Military               |  |
|                    | Member, including Retirees                                         |  |
|                    | <ul> <li>Non-Federal Entity: SAM - CAGE Code</li> </ul>            |  |
|                    | <ul> <li>Non-Federal Entity: Non-SAM - Business (EIN)</li> </ul>   |  |
|                    | <ul> <li>Non-Federal Entity: Non-SAM - Individual (SSN)</li> </ul> |  |

| Table 1-1 Misc. P | ay Voucher Flow | allowed per Role |
|-------------------|-----------------|------------------|
|-------------------|-----------------|------------------|

| Query Result                 | Description                                                                                                    |  |
|------------------------------|----------------------------------------------------------------------------------------------------|--|
| EFT Waiver                   |                                                                                                    |  |
|                              | If the query to CEFT returns an EFT Waiver for the Payee,<br>an error message will be displayed and creation of the<br>Misc. Pay will be prohibited. |  |
| Payee Data available in CEFT |                                                                                                    |  |
|                              | There are 4 data fields that are required to be populated from CEFT:                                                                                 |  |
|                              | o Payee Name                                                                                                    |  |
|                              | <ul> <li>Bank Routing Number</li> </ul>                                                                                                    |  |
|                              | <ul> <li>Bank Account Number</li> </ul>                                                                                                    |  |
|                              | <ul> <li>Bank Account Type</li> </ul>                                                                                                    |  |
|                              | If all 4 CEFT Data fields are found, the Payee Address tab<br>will be auto-populated with all CEFT data retrieved for the                            |  |

|                | SSAN/EIN and the Misc Pay can be submitted as usual.                                                                                                    |
|----------------|----------------------------------------------------------------------------------------------------|
| Suspended-CEFT |                                                                                                    |
|                | If any of these 4 are not found for the Payee SSAN/EIN<br>entered, a warning will be displayed letting the<br>Government initiator know that CEFT Data was not found<br>and the Misc. Pay will be put in 'Suspended - CEFT' status<br>until data is updated.<br>Once data is updated, the Misc. Pay will be available in<br>the Suspended - CEFT Transactions Folder for<br>reprocessing. |

#### **1.2 CEFT Interface**

A parameter has been added to turn the interface between WAWF and CEFT 'on' or 'off'. When the parameter is set to 'off', functionality will be as it currently exists in WAWF 4.1.

When the parameter is set to 'on', WAWF will query the CEFT database to location Payee information. Payee data will be populated from CEFT only for Government created Misc. Pay documents that do not have a Payee Cage Location Code.

The functionality is described in the table below.

#### Table 1-2 CEFT Interface Functionality

#### 1.3 Affected Entitlement Systems

The following Table defines what DFAS Entitlement Systems are capable of accepting the Miscellaneous Payment Voucher [Misc. Pay] transaction.

| Entitlement System | WAWF Support | EDI Capable |
|--------------------|--------------|-------------|
| ONE-PAY            | YES          | YES         |
| IAPS-E             | YES          | YES         |
| CAPS-W             | YES          | YES         |

Table 1-3 Entitlement Systems

#### **1.4 Table Convention**

The Tables in the following sections detail the data that is available for entry in the various screens that are viewable by the WAWF Users working on this type of document. For each Table there will be a line detailing the data that may be entered including the:

• Label

#### • Requirement entry:

- Mandatory must be entered
- Optional may/may not be entered depending upon the contract requirements
- Conditional require entry of some other data elements
- System Generated WAWF calculated or populated field

#### • Size (Minimum/Maximum)

Following each primary Table entry there may be one or more comment lines that reflect edits or descriptions that apply to that data element. The entry to the left indicates which entitlement system the comment applies to. Specific exceptions related to a role/function are highlighted in the appropriate section of this Appendix as they apply.

## 2 Vendor Initiated Misc. Pay

#### 2.1 Contract Info

| Label                                                                       | Entry Requirement                                 | Size                 |
|-----------------------------------------------------------------------------|---------------------------------------------------|----------------------|
| CAGE Code / DUNS /<br>DUNS+4 / Ext.                                         | Mandatory                                         | 5/11<br>9/9<br>13/13 |
|                                                                             | Drop-down selection based upon User Profile/Logon |                      |
| Contractual?                                                                | Mandatory                                         | 1/1                  |
|                                                                             | Defaults to [Y]. Must select [N] for Misc. Pay    |                      |
| Contract Number Type<br>Contract Number<br>Delivery Order<br>From Template? | N/A                                               |                      |
|                                                                             | These fields are disabled when Contractual? =[N]  |                      |

#### Table 2-1 Contract Info (Vendor Create)

## 2.2 Pay DoDAAC

| Label        | Entry Requirement             | Size |
|--------------|-------------------------------|------|
| Pay Official | Mandatory                     | 6/6  |
|              | Enter the Pay Official DoDAAC |      |

#### Table 2-2 Pay DoDAAC (Vendor Create)

#### 2.3 Document Selection

## Table 2-3 Document Selection (Vendor Create)

| Label                     | Entry Requirement             | Size |
|---------------------------|-------------------------------|------|
| Select Document to Create | Mandatory                     | 1/1  |
| Misc. Pay                 | Select Misc. Pay Radio Button |      |

#### 2.4 Routing Codes

## Table 2-4 Routing Codes (Vendor Create)

| Label                      | Entry Requirement                      | Size |
|----------------------------|----------------------------------------|------|
| Service Acceptor           | Mandatory                              | 6/6  |
|                            | Enter the Service Acceptor DoDAAC      |      |
| Service Acceptor Extension | Conditional                            | 1/6  |
|                            | Requires entry of the Service Acceptor |      |
| Service Acceptor           | Mandatory                              | 6/6  |
|                            | Does not apply to Acceptor create      |      |
|                            | Enter the Service Acceptor DoDAAC      |      |
| Service Acceptor Extension | Conditional                            | 1/6  |
|                            | Does not apply to Acceptor create      |      |

|                | Requires entry of the Service Acceptor                                                             |      |
|----------------|----------------------------------------------------------------------------------------------------|------|
| AAI            | Mandatory                                                                                          | 6/6  |
|                | Agency Accounting Identifier must be related to the Pay DoDAAC                                     |      |
| LPO            | Mandatory                                                                                          | 6/6  |
|                |                                                                                                    |      |
| LPO Extension  | Conditional                                                                                        | 1/6  |
|                | Requires entry of the LPO                                                                          |      |
| Misc. Type     | Mandatory                                                                                          |      |
|                | Select the Miscellaneous Payment Type from the Dropdown list.                                      |      |
| Admin DoDAAC   | Mandatory                                                                                          | 1/6  |
|                | Enter the Admin DoDAAC. Defaults to the Service<br>Acceptor DoDAAC if not entered                  |      |
| Invoice Number | Mandatory                                                                                          | 1/22 |
|                | Enter the Invoice Number of the document. Defaults to the Misc. Pay Control Number if not entered. |      |

## **3 Government Initiated Misc. Pays**

This section applies to Misc. Pays created by an Acceptor or the Misc Pay Initiator.

#### 3.1 Contract Info – Acceptor

This section applies to Acceptor initiated Misc. Pays.

| Label                                                                          | Entry Requirement                                 | Size |
|--------------------------------------------------------------------------------|---------------------------------------------------|------|
| Contractual?                                                                   | Mandatory                                         | 1/1  |
|                                                                                | Defaults to [Y]. Must select [N] for Misc. Pay    |      |
| Contract Number Type<br>Contract Number<br>Delivery Order<br>From Template?    | N/A                                               |      |
|                                                                                | These fields are disabled when Contractual? =[N]  |      |
| Service Acceptor / Ext                                                         | Mandatory                                         | 6/12 |
| Service Acceptor label<br>displays after Misc. Pay Radio<br>button is selected | Drop-down selection based upon User Profile/Logon |      |
| Select Document Type to<br>Create                                              | Mandatory                                         | 1/1  |
| Misc. Pay                                                                      | Select Misc. Pay Radio Button                     |      |

## Table 3-1 Contract Info (Acceptor) Part of the second second

#### 3.2 Document Info -Misc Pay Initiator

This section applies to Misc. Pays initiated by the Misc Pay Initiator.

## Table 3-2 Document Info (Misc Pay Initiator)

| Label                                                                    | Entry Requirement                                 | Size |
|--------------------------------------------------------------------------|---------------------------------------------------|------|
| Misc Pay Initiator DoDAAC /<br>Ext.                                      | Mandatory                                         | 6/12 |
|                                                                          | Drop-down selection based upon User Profile/Logon |      |
| Is the Misc Pay Initiator<br>DoDAAC the same as the<br>Service Acceptor? | Mandatory                                         | 1/1  |

|                                                                       | Select 'Yes' or 'No' to indicate if the Misc Pay Initiator<br>DoDAAC is the same as the Service Acceptor<br>DoDAAC<br>If 'Yes' is selected, the Service Acceptor's DoDAAC<br>will be pre-populated with the Misc Pay Initiator's<br>DoDAAC. |     |
|-----------------------------------------------------------------------|----------------------------------------------------------------------------------------------------|-----|
| Select Document to Create                                             | Mandatory                                                                                                    | 1/1 |
| Misc. Pay                                                             | Misc. Pay Radio Button is selected by default                                                                                                    |     |
| <ul> <li>Myself</li> <li>On behalf of someone else (Payee)</li> </ul> | Mandatory                                                                                                    | 1/1 |
|                                                                       | The Initiator has the option of creating the Misc Pay<br>on behalf of themselves or another.                                                                                                    |     |
|                                                                       | Signature is required if 'Myself' is selected.                                                                                                    |     |

#### 3.3 Voucher Selection (Acceptor / Misc Pay Initiator)

This section applies to Misc. Pays initiated by the Acceptor or the Misc Pay Initiator.

| Label                                                                               | Entry Requirement                                                                             | Size |
|-------------------------------------------------------------------------------------|-----------------------------------------------------------------------------------------------|------|
| Federal Entity: e.g., Federal<br>Employee or Military<br>Member, including Retirees | Conditional                                                                                   | 1/1  |
|                                                                                     | <ul> <li>Federal Entity</li> <li>Employee</li> <li>Service Member</li> <li>Retired</li> </ul> |      |
| Non-Federal Entity: SAM -<br>CAGE Code                                              | Conditional                                                                                   | 1/1  |

 Table 3-3 Select Voucher Flow (Acceptor / Misc Pay Initiator)

|                                                    | <ul> <li>All CAGE Codes</li> </ul>                                                |     |
|----------------------------------------------------|-----------------------------------------------------------------------------------|-----|
| Non-Federal Entity: Non-<br>SAM - Business (EIN)   | Conditional                                                                       | 1/1 |
|                                                    | <ul> <li>Non Contractual Businesses</li> </ul>                                    |     |
| Non-Federal Entity: Non-<br>SAM - Individual (SSN) | Mandatory                                                                         | 1/1 |
|                                                    | <ul> <li>Non Contractual Reimbursements to Non<br/>Federal Individuals</li> </ul> |     |

#### 3.4 Pay DoDAAC

This section applies to Misc Pays initiated by the Acceptor or the Misc Pay Initiator.

| Label                                  | Entry Requirement                                                            | Size |
|----------------------------------------|------------------------------------------------------------------------------|------|
| Pay Official                           | Mandatory                                                                    | 6/6  |
|                                        |                                                                              |      |
| Misc. Pay Pay Office/AAI<br>Cross-walk | Optional                                                                     | N/A  |
| Misc Pay Initiator                     | Link displays the table of Miscellaneous Pay<br>DoDAACs and associated AAIs. |      |

#### Table 3-4 Pay DoDAAC (Acceptor / Misc Pay Initiator)

#### 3.5 Routing Codes

#### Table 3-5 Routing Codes (Acceptor / Misc Pay Initiator)

| Label | Entry Requirement | Size  |
|-------|-------------------|-------|
|       |                   | 6/6   |
| + 4   | Conditional       | 9/9   |
|       |                   | 13/13 |

|                                           | Mandatory when creating Misc. Pay for Non-Federal<br>Entity: SAM - CAGE Code                          |     |
|-------------------------------------------|----------------------------------------------------------------------------------------------------|-----|
| CAGE Code Extension                       | Conditional                                                                                           | 1/6 |
|                                           | Requires entry of the CAGE Code                                                                       |     |
| Social Security Account<br>Number         | Conditional                                                                                           | 9/9 |
|                                           | Mandatory when creating:                                                                              |     |
|                                           | <ul> <li>Federal Entity: e.g., Federal Employee or<br/>Military Member, including Retirees</li> </ul> |     |
|                                           | <ul> <li>Non-Federal Entity: Non-SAM - Individual<br/>(SSN)</li> </ul>                                |     |
| Confirm Social Security<br>Account Number | Conditional                                                                                           | 9/9 |
|                                           | Mandatory when Social Security Account Number is entered                                              |     |
|                                           | Must match the Social Security Account Number                                                         |     |
| Employer Identification<br>Number         | Conditional                                                                                           | 9/9 |
|                                           | Mandatory when creating Non-Federal Entity: Non-SAM - Business (EIN)                                  |     |
| Service Acceptor                          | Mandatory                                                                                             | 6/6 |
|                                           | Does not apply to Acceptor create                                                                     |     |
|                                           | Enter the Service Acceptor DoDAAC                                                                     |     |
| Service Acceptor Extension                | Conditional                                                                                           | 1/6 |
|                                           | Does not apply to Acceptor create                                                                     |     |
|                                           | Requires entry of the Service Acceptor                                                                |     |
| AAI                                       | Conditional                                                                                           | 6/6 |

|                                        | Agency Accounting Identifier must be related to the<br>Pay DoDAAC<br>Mandatory Acceptor create     |      |
|----------------------------------------|----------------------------------------------------------------------------------------------------|------|
|                                        | Mandatory for Misc Pay Initiator create when the Pay<br>DoDAAC equates to One Pay.                 |      |
| LPO                                    | Conditional                                                                                        | 6/6  |
|                                        | Mandatory for Acceptor create                                                                      |      |
|                                        | Optional for Misc Pay Initiator create                                                             |      |
| LPO Extension                          | Conditional                                                                                        | 1/6  |
|                                        | Requires entry of the LPO                                                                          |      |
| Misc. Pay Pay Office/AAI<br>Cross-walk | Optional                                                                                           | N/A  |
| Misc Pay Initiator                     | Link displays the table of Miscellaneous Pay DoDAACs and associated AAIs.                          |      |
| Misc. Type                             | Mandatory                                                                                          |      |
|                                        | Select the Miscellaneous Payment Type from the Dropdown list.                                      |      |
|                                        | The Misc. Pay Type Code list is populated based on the Payee being a Federal or Non-Federal Payee  |      |
| Admin DoDAAC                           | Mandatory                                                                                          | 1/6  |
|                                        | Enter the Admin DoDAAC. Defaults to the Service<br>Acceptor DoDAAC if not entered                  |      |
| Invoice Number                         | Mandatory                                                                                          | 1/22 |
|                                        | Enter the Invoice Number of the document. Defaults to the Misc. Pay Control Number if not entered. |      |

# **4 Document Creation**

This section applies to Vendor and Government Initiated Misc. Pays.

#### 4.1 Voucher Tab

| Label                                                  | Entry Requirement                                                                                               | Size  |
|--------------------------------------------------------|----------------------------------------------------------------------------------------------------|-------|
| Invoice Date<br>(Date of Invoice)                      | Mandatory                                                                                                    | 10/10 |
|                                                        | This date will default to blank. The date entered may<br>not be later than 1 day after the current system date. |       |
| Invoice Received Date<br>(Date Received by Government) | Mandatory                                                                                                    | 10/10 |
|                                                        | This date will default to blank. The date entered may<br>not be later than 1 day after the current system date. |       |
| Line Id                                                | System Generated                                                                                                | 4/4   |
|                                                        |                                                                                                    |       |
| AAI                                                    | Read Only                                                                                                    | 6/6   |
|                                                        | Carried over from Routing page                                                                                  |       |
|                                                        | This may be empty when AAI is not entered on the<br>Routing page by the Misc Pay Initiator                      |       |
| Qty. Invoiced                                          | Mandatory                                                                                                    | R8.2  |
|                                                        | 0 to 99,999,999.99 and can only contain up to 2 digits to the right of the decimal.                             |       |
| Unit of Measure                                        | Mandatory                                                                                                    |       |
|                                                        | Enter at least 2 characters to display a dropdown list of unit of measure suggestions to select from.           |       |
| Unit Price (\$)                                        | Mandatory                                                                                                    |       |
| CAPS-W / IAPS-E                                        | 0 to 999,999,999.9999999 and can only contain up to 6                                                           | R9.6  |

Table 4-1 Voucher Tab (Vendor and Govt Initiated)

|                          | digits to the right of the decimal.                                                                            |        |
|--------------------------|----------------------------------------------------------------------------------------------------|--------|
| One Pay                  | 0 to 999,999,999.99999 and can only contain up to 5 digits to the right of the decimal.                        | R9.5   |
| Amount (\$)              | System Generated                                                                                               | R10.2  |
|                          | The system will calculate the Extended Line Item<br>Amount by multiplying the Quantity times the Unit<br>Price |        |
| SDN                      | Optional                                                                                                    | 1-30   |
| Standard Document Number | Applies to Misc. Pays for USMC                                                                                 |        |
| ACRN                     | Optional                                                                                                    | 2/2    |
|                          | Applies to Misc. Pays for USMC                                                                                 |        |
| Chargeable FY            | Optional                                                                                                    | 4/4    |
| Chargeable Fiscal Year   | Applies to Misc. Pays for USMC                                                                                 |        |
| Description              | Mandatory                                                                                                    | 1/2000 |
|                          | Enter the Description for the Line Item.                                                                       |        |
| Actions                  | Optional                                                                                                    | 1/1    |
|                          | Select Add Line ID link to add another Line Item                                                               |        |
|                          | Select Delete Line ID link to delete a Line Item                                                               |        |

### 4.2 Addresses Tab

#### 4.2.1 CAGE Code Payee Address Data (Vendor and Government Create)

| Label                            | Entry Requirement                                                | Size |
|----------------------------------|------------------------------------------------------------------|------|
| Payee Name 1                     | Mandatory                                                        | 1/60 |
|                                  | Mandatory when submitting the Misc. Pay on behalf of a CAGE Code |      |
| Payee Name 2                     | Optional                                                         | 1/60 |
| Payee Name 3                     | Optional                                                         | 1/60 |
| Address 1                        | Optional                                                         | 1/55 |
| Address 2                        | Optional                                                         | 1/55 |
| Address 3                        | Optional                                                         | 1/55 |
| Address 4                        | Optional                                                         | 1/55 |
| City                             | Optional                                                         | 1/30 |
| State                            | Optional                                                         | 2/2  |
| Zip Code                         | Optional                                                         | 3/15 |
| Country                          | Optional                                                         | 3/3  |
| Military Location<br>Description | Optional                                                         | 2/6  |

#### Table 4-2 Addresses Tab-CAGE Code Payee Data (Vendor and Govt Create)

#### 4.2.2 Non-CAGE Code Payee Address Data (Government Create)

#### 4.3 **CEFT Interface (Government Create)**

When the CEFT parameter is set to 'on' and a match is found in CEFT, the Payee data will be populated from CEFT only for Government created Misc. Pay documents that do not have a Payee Cage Location Code.

There are 4 Payee Address Data fields that are required to be populated from CEFT:

- o Payee Name
- Bank Routing Number
- o Bank Account Number

#### o Bank Account Type

If all four CEFT data fields are found, the Payee Address Tab will be auto-populated with all CEFT data retrieved for the SSAN/EIN entered and the Misc. Pay can be submitted as usual. Payee Address Data that is auto populated from CEFT cannot be modified.

| Label                            | Entry Requirement                                                       | Size |
|----------------------------------|-------------------------------------------------------------------------|------|
| Payee Name                       | Mandatory                                                               | 1/60 |
|                                  | Must be populated from CEFT when CEFT parameter is turned on.           |      |
|                                  | Payee Address Data that is auto populated from CEFT cannot be modified. |      |
| Address 1                        | Mandatory                                                               | 1/55 |
|                                  |                                                                         |      |
| Address 2                        | Optional                                                                | 1/55 |
|                                  |                                                                         |      |
| Address 3                        | Optional                                                                | 1/55 |
|                                  |                                                                         |      |
| Address 4                        | Optional                                                                | 1/55 |
|                                  |                                                                         |      |
| City                             | Mandatory                                                               | 1/30 |
|                                  |                                                                         |      |
| State                            | Mandatory                                                               | 2/2  |
|                                  |                                                                         |      |
| Zip Code                         | Mandatory                                                               | 3/15 |
|                                  |                                                                         |      |
| Country                          | Optional                                                                | 3/3  |
|                                  |                                                                         |      |
| Military Location<br>Description | Optional                                                                | 2/6  |
|                                  |                                                                         |      |

 Table 4-3 Addresses Tab- Non CAGE Code Payee Data (Govt Create)

| Phone               | Mandatory                                                                                                    |  |
|---------------------|----------------------------------------------------------------------------------------------------|--|
|                     |                                                                                                    |  |
| Email               | Optional                                                                                                    |  |
|                     |                                                                                                    |  |
| Bank Routing Number | Mandatory                                                                                                    |  |
|                     | Must be populated from CEFT when CEFT parameter is turned on.                                                                                  |  |
|                     | Payee Address Data that is auto populated from CEFT cannot be modified.                                                                        |  |
| Bank Account Number | Mandatory                                                                                                    |  |
|                     | Must be populated from CEFT when CEFT parameter is<br>turned on.<br>Payee Address Data that is auto populated from CEFT                        |  |
|                     | cannot be modified.                                                                                                    |  |
| Bank Account Type   | Mandatory                                                                                                    |  |
|                     | Must be populated from CEFT when CEFT parameter is<br>turned on.<br>Payee Address Data that is auto populated from CEFT<br>cannot be modified. |  |

## 4.4 Government Routing Codes

## Table 4-4 Addresses Tab-Government Routing (Vendor and Govt Create)

| Label           | Entry Requirement | Size |
|-----------------|-------------------|------|
| Activity Name 1 | Mandatory         | 1/60 |
| Activity Name 2 | Optional          | 1/60 |
| Activity Name 3 | Optional          | 1/55 |
| Address 1       | Optional          | 1/55 |
| Address 2       | Optional          | 1/55 |
| Address 3       | Optional          | 1/55 |

| Address 4                        | Optional | 1/55 |
|----------------------------------|----------|------|
| City                             | Optional | 1/30 |
| State                            | Optional | 2/2  |
| Zip Code                         | Optional | 3/15 |
| Country                          | Optional | 3/3  |
| Military Location<br>Description | Optional | 2/6  |

#### 4.5 Comments Tab

The system will provide a Comments field at the document level.

## Table 4-5 Comments Tab (Vendor and Govt Initiated)

| Label    | Entry Requirement | Size   |
|----------|-------------------|--------|
| Comments | Conditional       | 1/2000 |
|          |                   |        |

#### 4.6 Attachments Tab

## Table 4-6 Attachments Tab (Vendor and Govt Initiated)

| Label                                                                  | Entry Requirement                                                                                                    | Size |
|------------------------------------------------------------------------|----------------------------------------------------------------------------------------------------|------|
| Attachments                                                            | Conditional                                                                                                    | 6MB  |
| • Vendor Initiated                                                     | 0 Optional                                                                                                    |      |
| <ul> <li>Govt Initiated on<br/>behalf of Federal<br/>Entity</li> </ul> | <ul> <li>Optional</li> </ul>                                                                                                    |      |
| <ul> <li>Govt Initiated on<br/>behalf of Federal<br/>Entity</li> </ul> | <ul> <li>Attachment is mandatory for Miscellaneous<br/>Payment Vouchers created by the government on<br/>behalf of a non-federal entity with a CAGE or with<br/>a SSN or EIN that is not from a System of Record.</li> </ul> |      |

#### 4.7 Preview Document Tab

The Preview Document Tab provides a view of the entire document before submission.

This information on the Preview Document Tab is read-only.

#### 4.8 Successful Submission

Once the Vendor / Government Initiator is satisfied with the document they may submit the document. Upon successful submission, a "success" message will be displayed.

#### 4.9 Status

The document's status is "Submitted" when the Misc. Pay is created on behalf of a CAGE Code

The document's status is "Submitted" when the Misc. Pay is created on behalf of a SSN or EIN when the parameter to CEFT is [N]

The document's status is "Submitted" when the Misc. Pay is created on behalf of a SSN or EIN when the parameter to CEFT is [Y] and the four Payee Address Data fields are populated from CEFT: Payee Name, Bank Routing Number, Bank Account Number and Bank Account Type.

The document's status is "Suspended-CEFT" when the Misc. Pay is created on behalf of a SSN or EIN when the parameter to CEFT is [Y] one of the four Payee Address Data fields are not populated from CEFT: Payee Name, Bank Routing Number, Bank Account Number and Bank Account Type.

## **5 Document Acceptance**

#### 5.1 Data Entry

#### 5.1.1 Voucher Tab-Acceptance

The information on the Voucher Tab is read-only when the Vendor or Acceptor initiated Misc Pay is not CAPS-W Marines Pay DoDAAC with SABRs accounting

| Label                                                  | Entry Requirement                             | Size  |
|--------------------------------------------------------|-----------------------------------------------|-------|
| Action Block Entries                                   | Mandatory                                     | 1/1   |
| <ul><li>Accepted</li><li>Reject to Initiator</li></ul> | Acceptor must select one of these two actions |       |
| Date Received                                          | Conditional                                   | 10/10 |
|                                                        | Mandatory when Accepting the Misc. Pay        |       |
| Signature Date                                         | Conditional                                   | 10/10 |
|                                                        | Mandatory when Accepting the Misc. Pay        |       |
| Signature                                              | Conditional                                   | 1/1   |
|                                                        | Mandatory when Accepting the Misc. Pay        |       |

#### Table 5-1 Voucher Tab (Acceptance)

#### 5.1.1.1 Voucher Tab-Misc. Pay submitted by Misc Pay Initiator

#### Table 5-2 Voucher Tab (Acceptance of Misc. Pay Initiator create)

The AAI is modifiable when the Misc. Pay is submitted by Misc Pay Initiator.

**NOTE:** When a Misc. Pay is created by the Misc. Pay Initiator role and the Pay System is One-Pay, the Acceptor may not change the accounting system originally entered, i.e., if the AAI equates to SABRS-One Pay, the Acceptor may not change the AAI to STARS.

| Label      | Entry Requirement                                                               | Size |
|------------|---------------------------------------------------------------------------------|------|
| AAI        | Mandatory                                                                       | 6/6  |
|            | Must be entered if it was not provided by Misc Pay Initiator.                   |      |
| Modify AAI | Optional                                                                        | link |
|            | Click the Modify AAI link to update all of the line items with the AAI entered. |      |

## 5.1.1.2 Voucher Tab-Misc. Pay for USMC

| Label                                  | Entry Requirement                                                                                                    | Size |
|----------------------------------------|----------------------------------------------------------------------------------------------------|------|
| Populate Accounting Data from Template | Optional                                                                                                    |      |
|                                        | If selected, the Accounting Data will populate the<br>Line Item / Sub-Line information on the Voucher Tab                                        |      |
|                                        | The "template" will be retrieved based on the:                                                                                                   |      |
|                                        | <ul> <li>Same document type (Misc Pay)</li> <li>Same Pseudo-PIIN</li> <li>CAPS-W, &amp; One Pay positions 1-6 must match</li> </ul>              |      |
|                                        | • IAPS-E positions 1-6 and 12 must match                                                                                                    |      |
|                                        | • The accounting data populated will be based<br>on the last accounting data added/updated on<br>the document.                                   |      |
|                                        | <ul> <li>Line Item entries on the target document that<br/>match entries on the selected template<br/>document will be pre-populated.</li> </ul> |      |
| SDN (Line Level)                       | Conditional                                                                                                    | 1/30 |
|                                        | Line Item level SDN is mandatory when not Sub-<br>Lining                                                                                         |      |
| ACRN (Line Level)                      | Conditional                                                                                                    | 2/2  |
|                                        | Line Item level ACRN is mandatory when not Sub-<br>Lining                                                                                        |      |
| Chargeable FY (Line Level)             | Conditional                                                                                                    | 4/4  |
|                                        | Line Item level Chargeable Fiscal Year is mandatory when not Sub-Lining                                                                          |      |
| Add Subline                            | Optional                                                                                                    |      |
| CAPS-W Marines                         | This option applies to CAPS-W Marines with SABRs<br>Accounting. Acceptor can add Sub-line items if<br>necessary                                  |      |

## Table 5-3 Voucher Tab (Acceptance for USMC) Description

|                                   | When adding Sub-Lines, there must be at least 2 Sub-<br>Lines items for each Line Item.                                         |      |
|-----------------------------------|----------------------------------------------------------------------------------------------------|------|
| Qty Invoiced                      | Conditional                                                                                                    |      |
|                                   | Mandatory when adding Sub-lines<br>0 to 99,999,999.99 and can only contain up to 2 digits<br>to the right of the decimal        | 8.2  |
| Unit of Measure                   | Conditional                                                                                                    |      |
|                                   | Mandatory when adding Sub-lines                                                                                                 |      |
| Unit Price                        | Conditional                                                                                                    |      |
|                                   | Mandatory when adding Sub-lines<br>0 to 999,999,999.9999999 and can only contain up to 6<br>digits to the right of the decimal. | 9.6  |
| SDN (Sub-Line Level)              | Conditional                                                                                                    | 1/30 |
|                                   | Mandatory when adding Sub-lines                                                                                                 |      |
| ACRN (Sub-Line Level)             | Conditional                                                                                                    | 2/2  |
|                                   | Mandatory when adding Sub-lines                                                                                                 |      |
| Chargeable FY (Sub-Line<br>Level) | Conditional                                                                                                    | 4/4  |
|                                   | Mandatory when adding Sub-lines                                                                                                 |      |

#### 5.1.2 Addresses Tab

The information on the Addresses Tab is read-only when the document is created by Vendor or Acceptor. Please see table below for DoDAACs that can be edited by the Acceptor when the Misc. Pay is created by Misc Pay Initiator.

| Label                      | Entry Requirement                                                                                                  | Size |
|----------------------------|----------------------------------------------------------------------------------------------------|------|
| Change DoDAAC              | Conditional                                                                                                    | link |
| Misc Pay Initiator create: | Click to modify DoDAACs<br>Mandatory when LPO is not entered by Misc Pay<br>Initiator.                             |      |
| Administered By DoDAAC     | Mandatory                                                                                                    | 6/6  |
|                            | Entry can be modified.                                                                                             |      |
| LPO DoDAAC                 | Mandatory                                                                                                    | 6/6  |
|                            | Entry can be modified.<br>Must be entered if not entered by Misc Pay Initiator                                     |      |
| LPO Extension              | Conditional                                                                                                    | 6/6  |
|                            | Requires entry of the LPO                                                                                          |      |
| Payment DoDAAC             | Mandatory                                                                                                    | 6/6  |
|                            | Entry can be modified.                                                                                             |      |
| Save DoDAACs               | Conditional                                                                                                    | link |
|                            | Displayed when [Change DoDAAC] is selected<br>When modifying DoDAACs, this link must be clicked<br>to Save DoDAACs |      |
| Activity Name 1            | Mandatory                                                                                                    | 1/60 |
|                            | Pay DoDAAC<br>Admin By DoDAAC<br>LPO DoDAAC                                                                        |      |
| Activity Name 2            | Optional                                                                                                    | 1/60 |
|                            | Pay DoDAAC<br>Admin By DoDAAC<br>LPO DoDAAC                                                                        |      |
| Activity Name 3            | Optional                                                                                                    | 1/55 |
|                            | Pay DoDAAC<br>Admin By DoDAAC<br>LPO DoDAAC                                                                        |      |

## Table 5-4 Address Tab for Misc Pay Initiator create

| Address 1                     | Optional                                    | 1/55 |
|-------------------------------|---------------------------------------------|------|
|                               | Pay DoDAAC<br>Admin By DoDAAC<br>LPO DoDAAC |      |
| Address 2                     | Optional                                    | 1/55 |
|                               | Pay DoDAAC<br>Admin By DoDAAC<br>LPO DoDAAC |      |
| Address 3                     | Optional                                    | 1/55 |
|                               | Pay DoDAAC<br>Admin By DoDAAC<br>LPO DoDAAC |      |
| Address 4                     | Optional                                    | 1/55 |
|                               | Pay DoDAAC<br>Admin By DoDAAC<br>LPO DoDAAC |      |
| City                          | Optional                                    | 1/30 |
|                               | Pay DoDAAC<br>Admin By DoDAAC<br>LPO DoDAAC |      |
| State                         | Optional                                    | 2/2  |
|                               | Pay DoDAAC<br>Admin By DoDAAC<br>LPO DoDAAC |      |
| Zip Code                      | Optional                                    | 3/15 |
|                               | Pay DoDAAC<br>Admin By DoDAAC<br>LPO DoDAAC |      |
| Country                       | Optional                                    | 3/3  |
|                               | Pay DoDAAC<br>Admin By DoDAAC<br>LPO DoDAAC |      |
| Military Location Description | Optional                                    | 2/6  |
|                               | Pay DoDAAC                                  |      |

| Admin By DoDAAC |  |
|-----------------|--|
| LPO DoDAAC      |  |

#### 5.1.3 Misc. Info Tab

Comments may be entered and attachments viewed and/or added.

#### Table 5-5 Misc. Info Tab (Acceptance)

| Label      | Entry Requirement                                | Size   |
|------------|--------------------------------------------------|--------|
| Comments   | Conditional                                      | 1/2000 |
|            | Mandatory when [Reject to Initiator] is selected |        |
| Attachment | Optional                                         | 6MB    |
|            |                                                  |        |

#### 5.1.4 Preview Document Tab

The Preview Document Tab provides a view of the entire document before submission.

This information on the Preview Document Tab is read-only.

#### 5.2 Successful Submission

Once the Acceptor is satisfied with the document they may submit the document. Upon successful Acceptance, the Acceptor is presented with a "success" message.

#### 5.2.1 Others Services / Agencies-non USMC

Upon Acceptance of the Misc. Pay, the Misc. Pay will flow to the LPO's Certification Folder with 'Certified' Status.

#### 5.2.2 USMC

Upon Acceptance of the Misc. Pay with SABRS accounting, an 821 Obligation is sent to SABRS. WAWF will hold the Misc. Pay in 'Accepted' status until the Acknowledgement response (positive or negative) from SABRS is received. Upon receipt of a positive Acknowledgement response from SABRS, the Misc. Pay will flow to the LPO's Certification Folder with 'Certified' Status.

# **6 Document Pre-Certification**

The Local Processing Office Reviewer (LPOR) is an optional step in the document workflow. The LPOR is permitted to perform a pre-certification on the Misc. Pay. The LPOR may:

| Label                                                | Entry Requirement                             | Size |
|------------------------------------------------------|-----------------------------------------------|------|
| Action Block Entries                                 | Mandatory                                     | 1/1  |
| <ul> <li>Recommend<br/>Document Certified</li> </ul> |                                               |      |
| • Recommend                                          | The LPOR must select one of these two actions |      |
| Document Available<br>For Recall                     |                                               |      |

 Table 6-1 Pre-Certification

# **7 Document Certification**

This LPO role is mandatory for all Misc. Pay Invoices. The LPO is responsible for certifying that documents in WAWF are correct and proper for payment and that there are sufficient obligated funds to pay for the documents. The LPO should review the Misc Pay information for accuracy.

Misc. Pay cannot be Accepted and Certified by the same user. The system will give an error upon entering the document if the Certifier is the same User Id as the Acceptor.

#### 7.1 Certification of Misc. Pay-USMC

#### 7.1.1 Voucher Tab- USMC

The LPO cannot enter or modify Sub-Line data for the Misc. Pay submitted for USMC. Sub-Lines are added by the Acceptor during Acceptance.

| Label                | Entry Requirement                            | Size |
|----------------------|----------------------------------------------|------|
| Action Block Entries | Mandatory                                    | 1/1  |
| • Document Certified | The LPO must select one of these two actions |      |

### Table 7-1 Voucher Tab- USMC (Certification)

| <ul> <li>Document Available<br/>for Recall</li> </ul> |                                         |       |
|-------------------------------------------------------|-----------------------------------------|-------|
| Signature Date                                        | Conditional                             | 10/10 |
|                                                       | Mandatory when Certifying the Misc. Pay |       |
| Signature                                             | Conditional                             | 1/1   |
|                                                       | Mandatory when Certifying the Misc. Pay |       |

#### 7.1.2 LLA Tab- USMC

The Long Line of Accounting (LLA) is read only. The Accounting data is pre-populated by the SABRs system. The LPO cannot enter or modify data on the LLA tab.

#### 7.2 Certification of Misc. Pay-Others Services / Agencies-non USMC

#### 7.2.1 Voucher Tab- Other Services/Agencies-non USMC

The LPO can add Sub- line items on the Misc. Pay if necessary. Sub-Lines are only used if multiple LOA's need to pay for a single line item.

| Label                                  | Entry Requirement                                                                                                    | Size |
|----------------------------------------|----------------------------------------------------------------------------------------------------|------|
| Populate Accounting Data from Template | Optional                                                                                                    |      |
|                                        | <ul> <li>If selected, the Accounting Data will populate the Line Item / Sub-Line information on the Voucher Tab</li> <li>The "template" will be retrieved based on the: <ul> <li>Same document type (Misc Pay)</li> <li>Same Pseudo-PIIN</li> <li>CAPS-W, &amp; One Pay positions 1-6 must match</li> </ul> </li> </ul> |      |
|                                        | • IAPS-E positions 1-6 and 12 must match                                                                                                    |      |
|                                        | • The accounting data populated will be based<br>on the last accounting data added/updated on<br>the document.                                                                                                    |      |

 Table 7-2 Voucher Tab- Other Services/Agencies -non USMC (Certification)

|                                                                                   | <ul> <li>Line Item entries on the target document that<br/>match entries on the selected template<br/>document will be pre-populated.</li> </ul> |      |
|-----------------------------------------------------------------------------------|----------------------------------------------------------------------------------------------------|------|
| Add Subline                                                                       | Optional                                                                                                    |      |
|                                                                                   | The LPO can add Sub-line items if necessary                                                                                                    |      |
|                                                                                   | When adding Sub-Lines, there must be at least 2 Sub-<br>Lines items for each Line Item.                                                          |      |
| Sub-Line No.                                                                      | System Defaults                                                                                                    | 6/6  |
|                                                                                   | The Sub-Line Number is automatically populated with the Item Number and the suffix AA, BB, etc.                                                  |      |
| Qty Approved                                                                      | Conditional                                                                                                    |      |
|                                                                                   | Mandatory when adding Sub-lines                                                                                                    | 8.2  |
|                                                                                   | 0 to 99,999,999.99 and can only contain up to 2 digits to the right of the decimal                                                               |      |
| Unit of Measure                                                                   | Conditional                                                                                                    |      |
|                                                                                   | Mandatory when adding Sub-lines                                                                                                    |      |
| Unit Price                                                                        | Conditional                                                                                                    |      |
|                                                                                   | Mandatory when adding Sub-lines                                                                                                    | 9.6  |
|                                                                                   | 0 to 999,999,999.9999999 and can only contain up to 6 digits to the right of the decimal.                                                        |      |
| Sub-Line Total                                                                    | System defaults                                                                                                    | 1/30 |
|                                                                                   | The Sub-Line Total must be equal to the Line Item Amount.                                                                                        |      |
| Action Block Entries                                                              | Mandatory                                                                                                    | 1/1  |
| <ul> <li>Document Certified</li> <li>Document Available<br/>for Recall</li> </ul> | LPO must select one of these two actions                                                                                                    |      |

| Signature Date | Conditional                             | 10/10 |
|----------------|-----------------------------------------|-------|
|                | Mandatory when Certifying the Misc. Pay |       |
| Signature      | Conditional                             | 1/1   |
|                | Mandatory when Certifying the Misc. Pay |       |

#### 7.2.2 LLA Tab- Other Services/Agencies-non USMC

When certifying the Misc. Pay, the LPO is responsible for entering the Line of Accounting (LOA) data on the Long Line of Accounting (LLA) Tab.

When the Pay System in One-Pay:

- o AAI, ACRN and SDN fields are mandatory when the AAI is on the TFS Listing
- When the AAI is not on the TFS AAI Listing, the LOA is considered to be TFO (Transaction for Other). In this case, WAWF provides warning messages: The full Long Line of Accounting is required when the AAI/AAA does not exist in the ONE-PAY Transactions For Self (TFS) table. Please enter all mandatory fields in addition to the other elements that are applicable to the agency/department Long Line of Accounting.
- $\circ~$  Four available Help links will be visible on the LLA Tab so that the LPO / LPOR can better perform their functions:
  - o TFO LOA Crosswalks
  - LPO Training
  - LPO Checklist
  - o One Pay TFS AAI Listing

| Label                                                  | Entry Requirement                                                                                                    | Size |
|--------------------------------------------------------|----------------------------------------------------------------------------------------------------|------|
| LLA Level                                              | Mandatory                                                                                                    | 1/1  |
| <ul> <li>Line Level</li> <li>Document Level</li> </ul> | <ul> <li>Select the appropriate certification level from the dropdown</li> <li>One LOA for all line items on the invoice</li> <li>One LO for each Line Item / Sub-Line Item</li> </ul> |      |
| Document Record<br>Reference ID                        | Mandatory                                                                                                    | 9/15 |
|                                                        |                                                                                                    |      |

#### Table 7-3 LLA Tab Others -non USMC (Certification)

| Agency Accounting ID                   | Mandatory                                                                                                    | 6/6  |
|----------------------------------------|----------------------------------------------------------------------------------------------------|------|
|                                        |                                                                                                    |      |
| ACRN                                   | Mandatory                                                                                                    | 2/2  |
|                                        | Accounting Classification Reference Number                                                                                               |      |
| Item Number                            |                                                                                                    |      |
|                                        | Pre-populates from the Line Item Information when<br>Certifying with LLA level at Line Level                                             |      |
| Sub Line                               |                                                                                                    |      |
|                                        | Pre-populates from the Sub-Line Item Information when<br>Certifying with LLA level at Line Level and Sub-Lines<br>exist on the Misc. Pay |      |
| Agency Qualifier Code                  | System Generated                                                                                                    | 2/2  |
|                                        | Defaults to DD                                                                                                    |      |
| Defense Agency Allocation<br>Recipient | Conditional                                                                                                    | 1/2  |
|                                        | Edit based on accounting system                                                                                                    |      |
| Cost Code                              | Conditional                                                                                                    | 1/13 |
|                                        | Edit based on accounting system                                                                                                    |      |
| Department Indicator                   | Conditional                                                                                                    | 1/2  |
|                                        | Mandatory when the AAI is not in the TFS_AAIs Table.                                                                                     |      |
| Job / Work Order Code                  | Conditional                                                                                                    | 1/8  |
|                                        | Edit based on accounting system                                                                                                    |      |
| Cost Allocation Code                   | Conditional                                                                                                    | 1/8  |
|                                        | Edit based on accounting system                                                                                                    |      |
| Transfer from Department               | Conditional                                                                                                    | 1/2  |
|                                        | Edit based on accounting system                                                                                                    |      |
| Sub-Allotment Recipient                | Conditional                                                                                                    | 1/1  |
|                                        | Edit based on accounting system                                                                                                    |      |
| Classification Code                    | Conditional                                                                                                    | 1/9  |
|                                        | Edit based on accounting system                                                                                                    |      |
| Fiscal Year Indicator                  | Conditional                                                                                                    | 1/8  |
|                                        | Mandatory when the AAI is not in the TFS_AAIs Table.                                                                                     |      |

| Work Center Recipient                        | Conditional                                          | 1/6  |
|----------------------------------------------|------------------------------------------------------|------|
|                                              | Edit based on accounting system                      |      |
| DoD Budget Accounting<br>Classification Code | Conditional                                          | 1/6  |
|                                              | Edit based on accounting system                      |      |
| Basic Symbol Number                          | Conditional                                          | 1/4  |
|                                              | Mandatory when the AAI is not in the TFS_AAIs Table. |      |
| Major Reimbursement<br>Source Code           | Conditional                                          | 1/1  |
|                                              | Edit based on accounting system                      |      |
| Limit/Sub Head                               | Conditional                                          | 1/6  |
|                                              | Edit based on accounting system                      |      |
| Reimbursement Source<br>Code                 | Conditional                                          | 1/3  |
|                                              | Edit based on accounting system                      |      |
| Fund Code                                    | Conditional                                          | 1/2  |
|                                              | Edit based on accounting system                      |      |
| Customer Indicator/MPC                       | Conditional                                          | 1/6  |
|                                              | Edit based on accounting system                      |      |
| Fund Org Admin Code                          | Conditional                                          | 1/2  |
|                                              | Edit based on accounting system                      |      |
| Object Class                                 | Conditional                                          | 1/5  |
|                                              | Edit based on accounting system                      |      |
| IFS Number                                   | Conditional                                          | 1/12 |
|                                              | Edit based on accounting system                      |      |
| Allotment Serial No                          | Conditional                                          | 1/5  |
|                                              | Edit based on accounting system                      |      |
| Government Public Sector<br>ID               | Conditional                                          | 1/1  |
|                                              | Edit based on accounting system                      |      |
| Transaction Type                             | Conditional                                          | 1/3  |
|                                              | Edit based on accounting system                      |      |

| Activity Address Code             | Conditional                     | 1/6  |
|-----------------------------------|---------------------------------|------|
|                                   | Edit based on accounting system |      |
| Foreign Currency Code             | Conditional                     | 1/4  |
|                                   | Edit based on accounting system |      |
| Program/Planning Code             | Conditional                     | 1/4  |
|                                   | Edit based on accounting system |      |
| Program Element Code              | Conditional                     | 1/12 |
|                                   | Edit based on accounting system |      |
| FMS Case Number (1-3)             | Conditional                     | 1/3  |
|                                   | Edit based on accounting system |      |
| FMS Case Number (4-5)             | Conditional                     | 1/2  |
|                                   | Edit based on accounting system |      |
| FMS Case Number (6-8)             | Conditional                     | 1/2  |
|                                   | Edit based on accounting system |      |
| Project Task/Budget<br>Subline    | Conditional                     | 1/8  |
|                                   | Edit based on accounting system |      |
| Special Interest/ Program<br>Cost | Conditional                     | 1/2  |
|                                   | Edit based on accounting system |      |

#### 7.2.3 Addresses Tab

The information on the Addresses Tab is read-only.

#### 7.2.4 Misc. Info Tab

Comments may be entered and attachments viewed and/or added.

| Label      | Entry Requirement                                | Size   |
|------------|--------------------------------------------------|--------|
| Comments   | Conditional                                      | 1/2000 |
|            | Mandatory when [Reject to Initiator] is selected |        |
| Attachment | Optional                                         | 6MB    |
|            |                                                  |        |

## Table 7-4 Misc. Info Tab (Certification)

#### 7.2.5 **Preview Document**

The Preview Document Tab provides a view of the entire document before submission.

This information on the Preview Document Tab is read-only.

#### 7.3 Successful Submission

Upon Certification of the Misc. Pay, the LPO will be presented with a 'Success' message.

#### 7.3.1 Non STARS-FL Accounting

Upon Certification of the Misc. Pay, an 821R Misc. Pay extract will generate and the Misc. Pay will flow to the Pay Official's History Folder with 'Extracted' Status.

#### 7.3.2 STARS-FL Accounting

Upon Certification of the Misc. Pay with STARS-FL accounting, WAWF will send an 821 Obligation to STARS-FL. WAWF will hold the Misc. Pay in 'Certified' status until an 824 Acknowledgement response (positive or negative) from STARS-FL is received. An 821R Misc. Pay extract will generate upon receipt of a positive 824 Acknowledgement response from STARS-FL and the Misc. Pay will flow to the Pay Official's History Folder with 'Extracted' Status.

## 8 Pay Official – Document Recall

#### 8.1 Data Entry

The Pay Official may Recall the Misc. Pay document to Regenerate an Extract, review the document or have the document corrected by another user.

#### 8.1.1 Voucher Tab

| Label                  | Entry Requirement | Size |
|------------------------|-------------------|------|
| Document Accepted      | Mandatory         | 1/1  |
| Document Processed     |                   |      |
| Document Rejected      |                   |      |
| Document Suspended     |                   |      |
| Document Available For |                   |      |
| Recall                 |                   |      |
|                        |                   |      |

#### Table 8-1 Voucher Tab (Payment Processing)

#### 8.1.2 LLA Tab

The information on the LLA Tab is read-only.

#### 8.1.3 Regenerate EDI Tab

When processing the document, the system will permit the Pay Official to Regenerate the 810R MiscPay Extract.

| Label                     | Entry Requirement | Size |
|---------------------------|-------------------|------|
| Regenerate EDI Extract(s) | Optional          | 1/1  |
|                           |                   |      |

#### Table 8-2 Regenerate EDI Tab (Payment Processing)

#### 8.1.4 Addresses Tab

The information on the Addresses Tab is read-only.

#### 8.1.5 Misc. Info Tab

#### Table 8-3 Misc. Info Tab (Payment Processing)

| Label      | Entry Requirement                                                                    |        |
|------------|--------------------------------------------------------------------------------------|--------|
| Comments   | Conditional                                                                          | 1/2000 |
|            | Comments are mandatory when [Document Rejected] or [Document Suspended] is selected. |        |
| Attachment | Optional                                                                             | 6MB    |
|            |                                                                                      |        |

#### 8.1.6 Preview Document Tab

The Preview Document Tab provides a view of the entire document before submission.

This information on the Preview Document Tab is read-only.

#### 8.2 Submission

- If the Payment Office rejects the document, the status is "Rejected."
- If the Payment Office suspends the document, the status is "Suspended."

- If the Payment Office makes the document available for recall, the status is "Recall Available."
- If the Payment Office reviews the document, the status is "Reviewed."
- If the Payment Office processes the document, the status is "Processed."